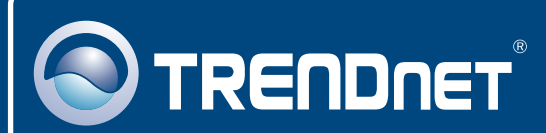

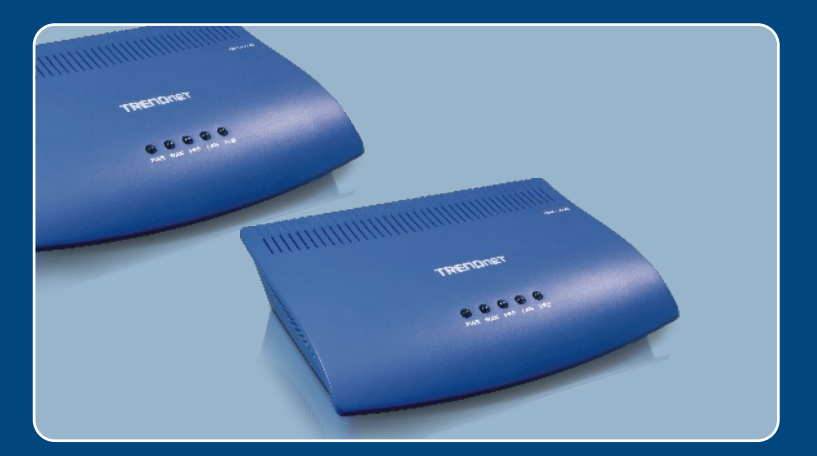

## Instrukcja szybkiej instalacji

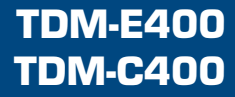

## Spis

| Polski                                                  | 1  |
|---------------------------------------------------------|----|
| 1. Przed rozpoczeciem                                   | 1  |
| 2. Instalacja sprzetu                                   | 3  |
| 3. Instalacja oprogramowania (tylko TDM-C400)           | 4  |
| 4. Konfiguracja modemu ADSL przez Ethernet lub port USB | 7  |
| Rozwiazywanie problemów                                 | 10 |

## 1. Przed rozpoczeciem

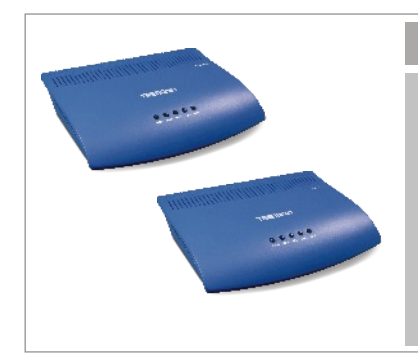

#### Zawartość opakowania

- TDM-E400/TDM-C400
- Płyta CD-ROM (Instrukcja Obsługi)
- Instrukcja Szybkiej Instalacji
- 1 x przewód typu RJ-45 Cat.5
- 1 x przewód USB (jedynie dla TDM-C400)
- 1 x przewód telefoniczny RJ-11
- Zasilacz (15V DC 1A)

### Wymagania systemowe

- Działająca usługa ADSL/ADSL2/ADSL2+.
- Jeden lub wiecej komputerów, kazdy zawierajacy karte sieciowa NIC Ethernet 10Base-T/100Base-T i/lub pojedynczy kompute
- Hub lub switch Ethernet, jezeli urzadzenia ma byc podlaczone do wiecej niz jednego komputera w sieci Ethernet
- Przegladarka internetowa: Internet Explorer wersja 5.0 lub pózniejsza lub Netscape wersja 6.1 lub pózniejsza

### <u>Aplikacja</u>

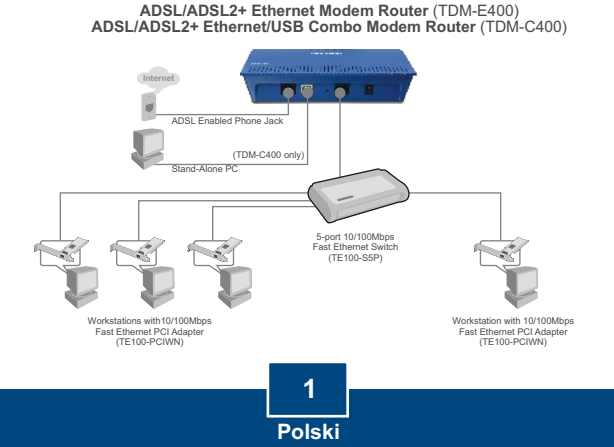

# Prosimy o zebranie nastepujacych informacji od dostawcy uslug ADSL2+:

| Wartość VPI:<br>Wartość VCI:<br>Typ kapsułkowania: LLC/SNAP lub VC/MUX                            |
|---------------------------------------------------------------------------------------------------|
| Oraz:                                                                                             |
| Dla PPPoA (RFC2364) lub PPPoE (RFC2516)<br>Nazwa użytkownika:<br>Hasło:                           |
| Metoda uwierzytelniania: PAP lub CHAP<br>Host lub adres IP:                                       |
| Dla Statycznego lub Stałego IP (RFC1483 lub RFC1577)<br>Host:<br>Domena:                          |
| Adres IP:                                                                                         |
| Maska podsieci:<br>Serwer IP DHCP:<br>Pierwszorzędny serwer IP DNS:<br>Drugorzędny serwer IP DNS: |

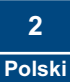

## 2. Instalacja sprzetu

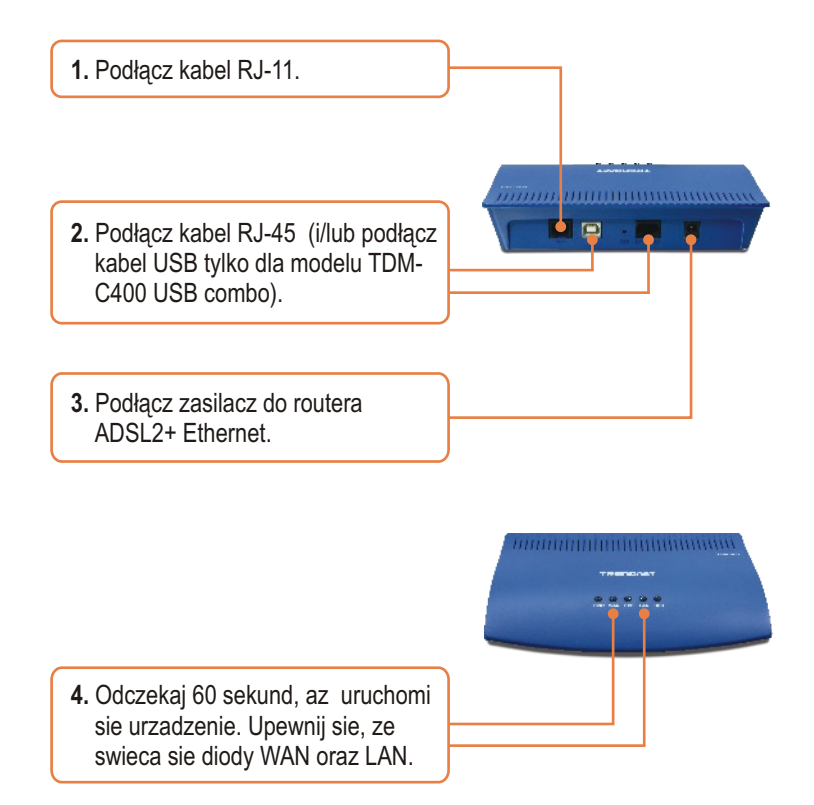

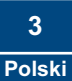

## 3. Instalacja oprogramowania (tylko TDM-C400)

<u>Uwaga:</u> Dla aplikacji Windows 98/98SE do przeprowadzenia instalacji moze byc niezbedna plyta CD ROM Windows 98/98SE.

Przed rozpoczeciem procesu instalacji oprogramowania nalezy zakonczyc prace z wszystkimi programami uruchomionymi na komputerze.

 Jezeli do komputera podlaczony jest przewód USB, system automatycznie wykrywa nowy sprzet. Kliknij Canćel.

#### (Windows 98/98SE)

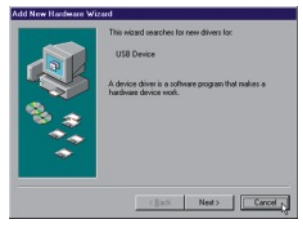

### (Windows 2000)

### (Windows ME)

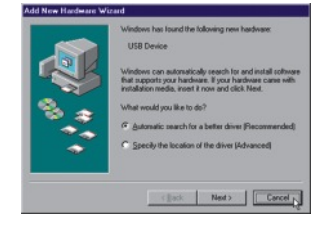

### (Windows XP)

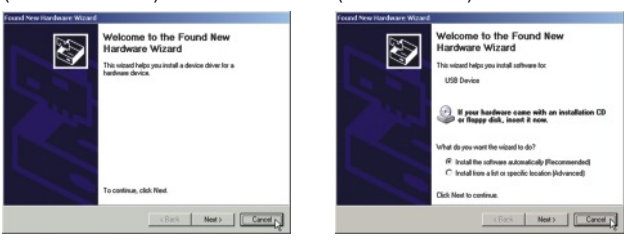

 Umieść instalacyjną płytę CD w napędzie CD i kliknij podmenu "TDM-C400" na przycisku USB Utility. Powinien rozpocząć się proces instalacji.

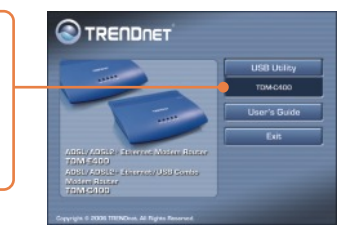

3. Pojawia sie okno "Welcome!". Zanim bedziesz kontynuowal, zakoncz prace z wszystkimi programami Windows. Nastepnie kliknij Next.

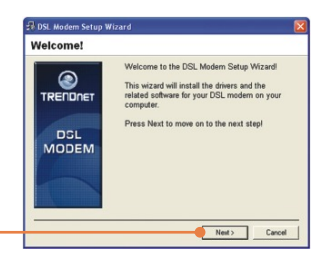

 Przeczytaj umowe licencyjna i kliknij Aććept aby kontynuowac.

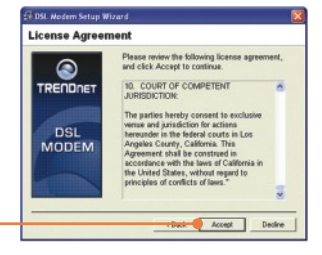

 Kreator ustawien modemu USB rozpocznie instalacje oprogramowania, wskazujac przebieg instalacji.

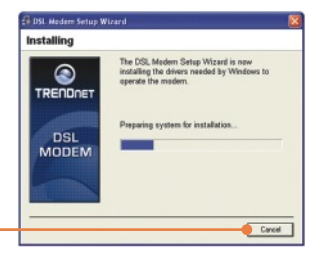

6. Jezeli kreator instalacji wykryje, ze modem ADSL nie zostal podlaczony przez USB, wyda polecenie podlaczenia modemu w celu kontynuacji procesu instalacj.

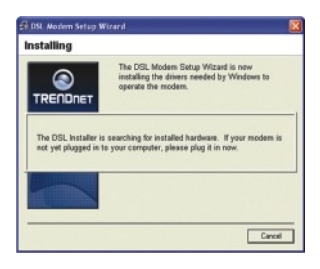

7. Pojawi sie polecenie ponownego uruchomienia systemu. Wybierz "Yes, reboot the computer now" a nastepnie kliknij **Clośe**.

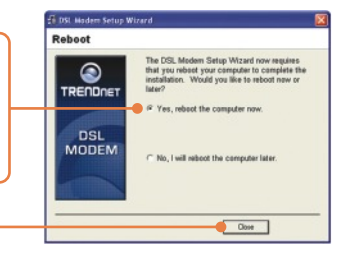

 Po ponownym uruchomieniu komputera instalacja urządzenia zostanie zakończona. Kliknij Finiśh.

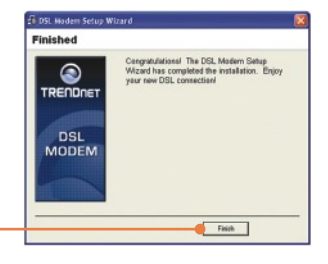

 Z Programów przejdź do TRENDnet DSL Modem I kliknij DSL Statuś.

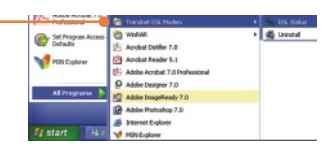

10. Zakładka "Physical Link" okna "TRENDnet DSL Modem" (Panel Sterowania) pozwala na przejrzenie aktualnego stanu modemu DSL firmy TRENDnet oraz połączenia. Pole State wykazuje czy urządzenie TDM-C400 jest "Połączone".

|                      | <sup>lodem</sup>   | С 🗆 🖂<br>т |
|----------------------|--------------------|------------|
| Physical Link System | m Info             |            |
| State:               | Conn               | ected      |
|                      | Transmit           | Receive    |
| Data Rate (kbps):    | 64                 | 1024       |
| Local Bytes:         | 8                  | 1          |
| Local Errors:        | 0                  | 0          |
| Accelerated by Glo   | bespanVirata, Inc. | Close      |

# 4. Konfiguracja modemu ADSL przez Ethernet lub port USB

<u>Uwaga:</u> Serwer DHCP urzadzenia ADSL2+ modem router jest domyslnie wlaczony. Aby automatycznie otrzymac adres IP z Serwera DHCP urzadzenia ADSL2+ Ethernet Router nalezy dokonac konfiguracji komputera.

- 1. Otwórz przegladarke internetowa, wpisz http://192.168.1.254 w pasku adresowym, nastepnie wcisnij Enter.
- Wpisz Nazwe Uzytkownika oraz Haslo, a nastepnie wcisnij OK. Domyslna nazwa uzytkownika jak i haslo to 'admin' (male litery).

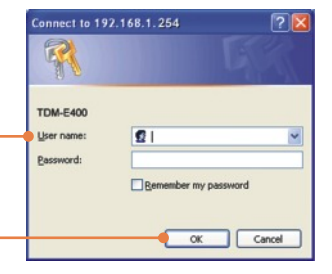

 Strona' Syśtem View' wyświetla każde zalogowanie się w Web-Configuration. Aby rozpocząć proces konfiguracji kliknij Quićk Configuration.

|                              | HARK .                                         |                      | 211.        |               |      |
|------------------------------|------------------------------------------------|----------------------|-------------|---------------|------|
| model                        | 108-640                                        | Operational Status ( |             | Contraction . |      |
| A/W Parsiant                 | -                                              | Last States          |             | dugi          |      |
| 5/W Persient                 | 1-Cull No. 05214_0.5.0005200-04                |                      | dis devices | 16.61.6.00    |      |
| Serial Humber:               | \$354967Whideele                               |                      | Annes Pyper | 409.2         |      |
| Made                         | Houting And Bridging Schendlers                |                      | Grandanah   | ADG.2+ Auto   |      |
| de l'iner                    | 0.48-50                                        | Connected Standards  |             | Galera        |      |
| Finer                        | mer Thu Jun 16. 301-331-52 2210 diate diseasts |                      | Citable     |               |      |
| New June 1                   | GWT                                            |                      | Analites    | Area1         |      |
| <b>Deplight Saving Times</b> | joer .                                         |                      | No.         | En            | -    |
| Harren                       |                                                | Speed                | Latency     | Append        | 1.40 |
|                              |                                                |                      |             |               |      |

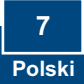

4. Pojawi sie tabela Quick Configuration, gdzie w polach nalezy wpisac odpowiednie informacje dostarczone przez Dostawce Uslug.

| ATM Interface:       | 1 M            |   |   |   |  |
|----------------------|----------------|---|---|---|--|
| Operation Mode:      | Enabled M      |   |   |   |  |
| Encapsulation:       | PPPot LLC      |   |   |   |  |
| VPI:                 | 0              |   |   |   |  |
| VCI:                 | 35             |   |   |   |  |
| Bridges              | Disabled 🛩     |   |   |   |  |
| IGMP:                | Enabled M      |   |   |   |  |
| IP Address:          | 0              | 0 | 0 | 0 |  |
| Subnet Mask:         | 0              | 0 | 0 | 0 |  |
| Use DHCP:            | Enable Disable |   |   |   |  |
| Default Route:       | Disabled 🛩     |   |   |   |  |
| Gateway IP Address:  | 0              | 0 | 0 | 0 |  |
|                      | ppp            |   |   |   |  |
| Username:            | guest          |   |   |   |  |
| Password:            |                |   |   |   |  |
| Use DHS:             | Enable Disable |   |   |   |  |
|                      | DNS            |   |   |   |  |
| Primary DNS Server:  | 0              | 0 | 0 | 0 |  |
| econdary DNS Server: | 0              | 0 | 0 | 0 |  |

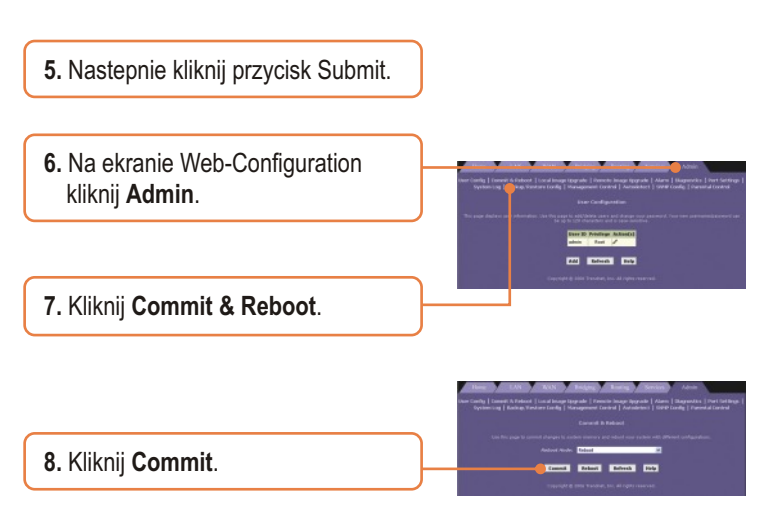

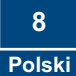

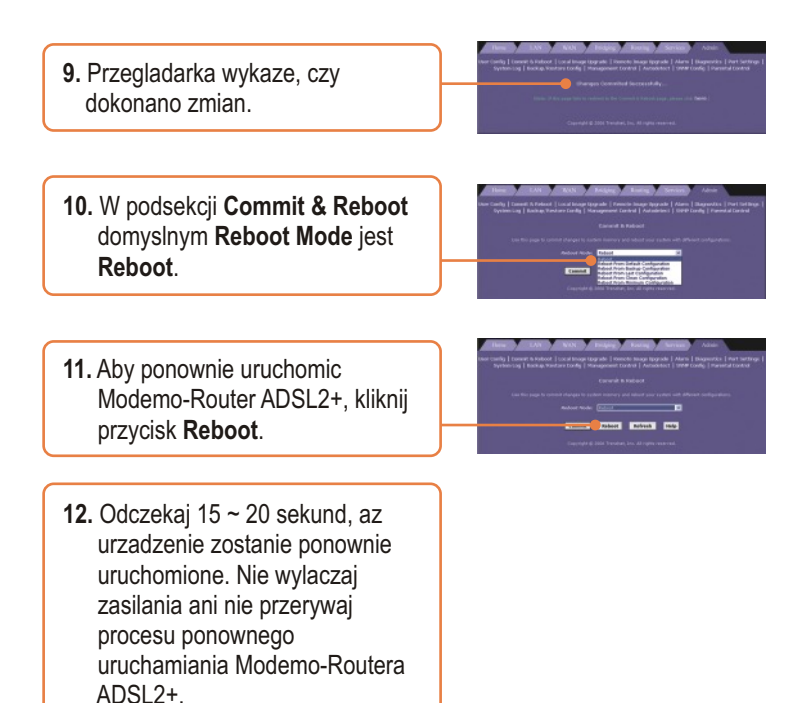

### Inśtalaćja zakonćzona

Szczegółowe informacje dotyczące konfiguracji oraz zaawansowanych ustawień TDM-E400 / TDM-C4000 znajdują się w rozdziale Rozwiązywanie Problemów, Instrukcji Użytkownika znajdującej się na płycie CD-ROM oraz na stronie internetowej firmy TRENDnet: http://www.trendnet.com.

### Rejeśtraćja Produktu

Dla zapewnienia najwyzszego poziomu serwisu I obslugi klienta prosimy o poswiecenia chwili czasu na rejestracje zakupionego produktu Online pod adresem: www.trendnet.ćom/regiśter

Dziekujemy za wybor TRENDnet.

9 Polski

#### P1: Co zrobić, jezeli po wlaćzeniu urzadzenia nie świeći śie DIODA POWER?

**O1:** Upewnij sie, ze uzywany kabel zasilajacy to kabel dolaczony do urzadzenia oraz, ze zostal on bezpiecznie podlaczony do Modemo-Routera ADSL2+ oraz do gniazdka elektrycznego.

## P2: Nie jeśtem pewien jakiego rodzaju śzerokopaśmowego połączenia internetowego jest moje połączenie DSL. Jak to sprawdzić?

**O2**: Odpowiednie informacje uzyskac mozna w dziale Obslugi Klienta lub dziale Pomocy Technicznej Dostawcy Uslug Internetowych (DUI).

# P3: W przegladarće internetowej wpiśalem 192.168.1.254 jako adreś IP, ale pojawia śie komunikat "Nie mozna wyświetlić śtrony". Jak moge dośtać śie na śtrone konfiguraćji TDM-E400 / TDM-C400?

**O3:** Sprawdz ponownie sprzet oraz ustawienia TCP/IP, postepujac zgodnie z poleceniami znajdujacymi sie w Instrukcji Szybkiej Instalacji, upewnij sie, ze swieca sie diody Power, WAN oraz LAN. Nastepnie spróbuj ponownie dostac sie na strone konfiguracji przy pomocy przegladarki internetowej.

#### P4: Po podłączeniu przewodu telefonicznego nie zapala się dioda INTERNET.

O4: Upewnij sie, ze standardowy przewód telefoniczny (przewód RJ-11) tak jak przewód zalaczony do urzadzenia zostal bezpiecznie podlaczony do portu ADSL oraz do gniazda telefonu stacjonarnego. Odczekaj 30 sekund, az urzadzenie uzyska polaczenie z DUI. Upewnij sie ze korzystasz z przewodu Ethernet typu straight-through podlaczonego do portu uplink huba lub przewodu typu cross-over podlaczonego do wolno stojacego komputera. Jezeli urzadzenie zostalo podlaczone do zwyklego portu huba (nie portu typu Uplink), nalezy uzyc przewodu typu straight-through. (W celu sprawdzenia: zlap wtyczki na obu koncach przewodu jedna przy drugiej trzymajac plastikowe klipsy skierowane ku dolowi. Patrzac na kable od lewej do prawej, jezeli pierwszy, drugi, trzeci oraz szósty kabel sa tego samego koloru w obydwu wtyczkach, mamy do czynienia z przewodem typu straight-through. W przypadku przewodu typu cross-over, kabel 1 jednej wtyczki powinien byc tego samego koloru co kabel 3 drugiej. To samo dotyczy kabla 2 oraz 6.)

#### P5: Po podłączeniu przewodu Ethernet nie zapala się dioda Ethernet.

O5: Sprawdz, czy przewód Ethernet zostal bezpiecznie podlaczony do huba LAN lub komputera oraz do Modemo-Routera ADSL2+. Upewnij sie, ze komputer i/lub hub sa wlaczone.

Sprawdz czy korzystasz z przewodu spelniajacego wymagania sieci. Siec 100 Mbps (10BaseTx) wymaga uzywania przewodów oznaczonych jako CAT 5. Siec 10Mbps tolerowac moze przewody nizszej jakosci.

#### P6. Mój komputer LAN nie moze wyświetlać śtron internetowych.

**O6**: Sprawdz, czy adres IP serwera DNS okreslony w komputerze jest prawidlowym adresem dla DUI, jak opisano powyzej. Jezeli okreslono, ze serwer DNS ma byc przypisany dynamicznie z serwera, sprawdz u swojego DUI, czy adres skonfigurowany na Modemo-Routerze ADSL2+ jest poprawny, nastepnie mozesz uzyc programu ping opisanego na stronie 174 instrukcji obslugi, w celu sprawdzenia lacznosci z serwerem DNS swojego DUI.

#### P7. Mój komputer nie moze polaćzyć śie z Internetem

**07:** Uzyj programu narzedziowego ping, opisanego na stronie 174 Instrukcji Obslugi, sprawdz, czy komputer moze komunikowac sie z adresem IP LAN Modemo-Routera ADSL2+ (domyslny: 192.168.1.254). Jezeli nie, sprawdz przewody Ethernet.

W przypadku statycznego przypisania komputerowi prywatnego adresu IP, (zamiast zarejestrowanego adresu publicznego), nalezy sprawdzic nastepujace:

1. Sprawdz, czy adres IP bramy komputera jest publicznym adresem IP. Jezeli nie, popraw adres lub skonfiguruj komputer, aby otrzymywal informacje IP automatycznie.

2. Sprawdz u swojego DUI, czy serwer DNS okreslony dla komputera jest wazny. Popraw adres lub skonfiguruj komputer, aby otrzymywal informacje automatycznie.

3. Sprawdz, czy w Routerze Ethernet ADSL2+ zdefiniowano zasade Network Address Translation aby przetłumaczyc adres prywatny na publiczny adres IP. Przypisany adres IP musi miescic sie w zakresie okreslonym w zasadach NAT (patrz Instrukcja Obslugi, Rozdział 4. Mozesz takze skonfigurowac komputer, aby akceptował adres przypisany przez inne urzadzenie (patrz "Szybki Start Czesc 2 – Konfiguracja Komputerów"). Konfiguracja domyslna zawiera zasade NAT dla wszystkich adresów przypisanych dynamicznie w zakresie fabrycznie zdefiniowanej puli (patrz instrukcje w Rozdziałe 8 dotyczace przegladu puli adresów).

#### P8: Zapomniałem/zgubiłem swoje ID użytkownika Konfiguracji Sieci lub hasło.

**O8**: Jezeli nie zmieniono domyslnego hasla, nalezy spróbowac podac "admin" zarówno jako ID uzytkownika oraz haslo. Mozna takze zresetowac urzadzenie do Kon figuracji domyslnej, trzykrotnie przyciskajac przycisk Reset znajdujacy sie na tylnym panelu urzadzenia (w tym celu nalezy uzyc ostro zakonczonego przedmiotu jak np. koncówka dlugopisu). Nastepnie nalezy wpisac domyslne ID uzytkownika oraz haslo podane powyzej. OSTRZEZENIE: Reset urzadzenia powoduje utrate wszystkich ustawien osobistych I przywraca wszystkie ustawienia do ich wartosci domyslnych.

#### P9. Moje zmiany Konfiguraćji Sieći nie zośtaja zaćhowane.

**09.** Upewnij sie, ze po dokonaniu jakichkolwiek zmian uzywasz funkcji Zastosuj. Funkcja ta zostala opisana na stronie 47 Instrukcji Obslugi.

#### Homologaćje

Testy potwierdziły, iż niniejszy sprzęt odpowiada wymogom Części 15 Zasad FCC. Eksploatacja podlega dwóm następującym warunkom:

- (1) Niniejsze urządzenie nie może powodować niebezpiecznych zakłóceń.
- (2) Niniejsze urządzenie musi tolerować wszelkie odbierane zakłócenia.

Łącznie z zakłóceniami, które mogą spowodować niepożądane działanie.

F© (€

Odpady produktow elektrycznych I elektronicznych nie moga byc zutylizowane w obrebie wysypisk domowych. Prosimy o recykling tam gdzie istnieje specjalny punkt utylizacji.Sparwdz z Lokalnymi Władzami lub Sprzedawca odnosnie recycling.

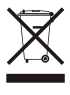

<u>UWAGA:</u> PRODUCENT NIE JEST ODPOWIEDZIALNY ZA RADIOWA LUB TV ITERFERENCJE SPOWODOWANA NIEAUTORYZOWANA MODYFIKACJA PRODUKTU. JAKAKOLWIEK MODYFIKACJA SPOWODUJE ZAKAZ UZYTKU TEGO URZADZENIA.

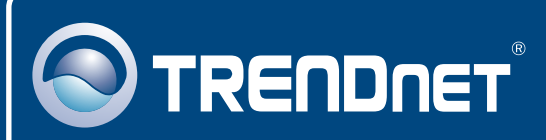

### **TRENDnet** Technical Support

#### US · Canada

Toll Free Telephone: 1(866) 845-3673

24/7 Tech Support

Europe (Germany • France • Italy • Spain • Switzerland • UK)

Toll Free Telephone: +00800 60 76 76 67

English/Espanol - 24/7 Francais/Deutsch - 11am-8pm, Monday - Friday MET

#### Worldwide

Telephone: +(31) (0) 20 504 05 35

English/Espanol - 24/7 Francais/Deutsch - 11am-8pm, Monday - Friday MET

### **Product Warranty Registration**

Please take a moment to register your product online. Go to TRENDnet's website at http://www.trendnet.com/register

### TRENDNET

20675 Manhattan Place Torrance, CA 90501 USA

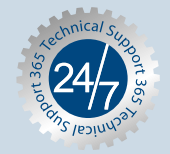